# RV320 VPN路由器韌體版本1.0.1.17升級後無法 訪問GUI的解決方法

## 目標

韌體升級版本1.1.0.09後無法訪問RV320路由器。本文介紹路由器升級到最新韌體並正常工作 所需遵循的恢復過程。

## 適用裝置

• RV320 Dual WAN VPN路由器

### 軟體版本

<u>RV320</u>

# 韌體升級

步驟1.將最新韌體版本下載到您的PC。

步驟2.下載並安裝Tftpd32或支援大於32MB檔案的任何其他TFTP客戶端。要下載,請<u>按一下</u> <u>此處</u>。

#### RV320裝置

步驟3.關閉RV320的電源。

步驟4.按住「RESET(重置)」按鈕,然後開啟RV320。

步驟5.等待10秒,直到電源LED閃爍且DIAG LED呈穩定紅色。

步驟6.釋放重置按鈕。

#### 電腦上的網路設定

步驟7.按一下控制面板>網路和網際網路>網路和共用中心。Network and Sharing頁面開啟:

步驟8.按一下Local Area Connection > Properties > Internet Protocol Version 4(TCP/IPv4)> Properties。出現「Internet Protocol Version 4(TCP/IPv4)Properties(Internet協定版本 4(TCP/IPv4)屬性)」視窗:

| Internet Protocol Version 4 (TCP/IPv4) Properties ? ×                                                                                                    |               |  |  |  |  |  |
|----------------------------------------------------------------------------------------------------|---------------|--|--|--|--|--|
| General                                                                                                    |               |  |  |  |  |  |
| You can get IP settings assigned automatically if your network supports<br>this capability. Otherwise, you need to ask your network administrator<br>for the appropriate IP settings. |               |  |  |  |  |  |
| Obtain an IP address automatically                                                                                                    |               |  |  |  |  |  |
| Use the following IP address:                                                                                                    |               |  |  |  |  |  |
| IP address:                                                                                                    | 192.168.1.100 |  |  |  |  |  |
| Subnet mask:                                                                                                    | 255.255.255.0 |  |  |  |  |  |
| Default gateway:                                                                                                    | 192.168.1.1   |  |  |  |  |  |
| Obtain DNS server address automatically                                                                                                    |               |  |  |  |  |  |
| • Use the following DNS server add                                                                                                    | resses:       |  |  |  |  |  |
| Preferred DNS server:                                                                                                    |               |  |  |  |  |  |
| Alternate DNS server:                                                                                                    |               |  |  |  |  |  |
| Validate settings upon exit Advanced                                                                                                    |               |  |  |  |  |  |
|                                                                                                    | OK Cancel     |  |  |  |  |  |

步驟9.在IP Address(IP地址)欄位中為PC分配192.168.1.2到192.168.1.254範圍內的靜態 IP地址。

步驟10.在Subnet Mask欄位中輸入子網掩碼。

步驟11.在Default Gateway欄位中輸入預設網關。預設網關是RV320路由器的IP地址。

### TFTP應用程式

步驟12.啟動TFTP應用程式。

| <b>\$</b> \$                                                 | T | ftpd32 by Ph. J | ounth      | _ [     | X        |  |
|--------------------------------------------------------------|---|-----------------|------------|---------|----------|--|
| Current Directory C:\Program Files (x86)\Tftpd32  Browse     |   |                 |            |         |          |  |
| Server interface 192.168.1.100                               |   |                 |            |         | Show Dir |  |
| Tftp Server Tftp Client DHCP server Syslog server Log viewer |   |                 |            |         |          |  |
| peer                                                         |   | file            | start time | progres | s        |  |
|                                                              |   |                 |            |         |          |  |
|                                                              |   |                 |            |         |          |  |
|                                                              |   |                 |            |         |          |  |
|                                                              |   |                 |            |         |          |  |
|                                                              |   |                 |            |         |          |  |
|                                                              |   |                 |            |         |          |  |
| <                                                            |   |                 |            |         | >        |  |
|                                                              | 1 |                 | 1          |         |          |  |
| About                                                        |   | Settings        |            | H       | elp      |  |

#### 步驟13.選擇TFTP Client頁籤。

| Current Directory C:\Program Files (x86)\Tftpd32             | • |  |  |  |
|--------------------------------------------------------------|---|--|--|--|
| Server interface 192.168.1.100                               | • |  |  |  |
| Tftp Server Tftp Client DHCP server Syslog server Log viewer |   |  |  |  |
| Host 192.168.1.1 Port 69                                     |   |  |  |  |
| Local File C:\Users\ \De                                     |   |  |  |  |
| Remote File                                                  |   |  |  |  |
| Block Default                                                |   |  |  |  |
| Get Put Break                                                |   |  |  |  |
|                                                              |   |  |  |  |

步驟14.在「主機」欄位中輸入IP地址192.168.1.1,在「埠」欄位中輸入69。

步驟15.在Local File欄位中,從要載入到路由器的PC中選擇下載的韌體。

步驟16.檢驗所有值,然後在TFTP客戶端上按PUT。

步驟17.等待5分鐘,然後嘗試訪問路由器GUI。RV320應能正常工作。

| System Summary                                                         |                           |                        |                                  |  |
|------------------------------------------------------------------------|---------------------------|------------------------|----------------------------------|--|
| System Information                                                     |                           |                        |                                  |  |
| Serial Number:                                                         | NKS16451794               | Firmware Version:      | v1.1.0.09 (2013-07-04, 13:28:17) |  |
| PID VID:                                                               | RV320 V01                 | Firmware MD5 Checksum: | 5b8aed4473cae9f07fdd72daf11ece4b |  |
| LAN                                                                    |                           | Working Mode:          | Gateway                          |  |
| IPv4/ Subnet Mask:                                                     | 192.168.1.1/255.255.255.0 |                        |                                  |  |
| IPv6/ Prefix:                                                          | /                         |                        |                                  |  |
| System Uptime: 0 days 0 hours 0 min 54 sec (Now: 2013-09-19, 12:14:16) |                           |                        |                                  |  |

附註:升級後的韌體顯示在Firmware Version欄位中。